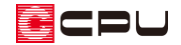

## 建具の高さが異なる場合の修正方法

文書管理番号:1099-02

## Q.質問

建具の上端高を同じ数値に設定しているが、パースや立面図で確認すると高さがずれてしまう。

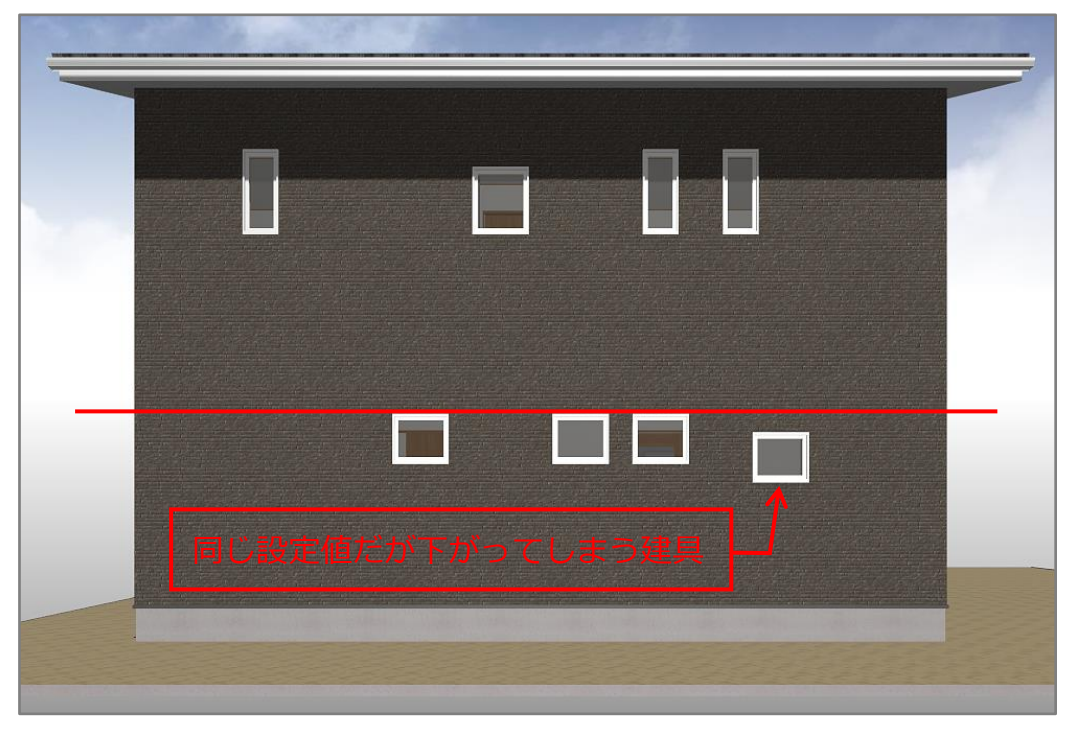

## A.回答

A's (エース) では、建具の上端高の基準は、建具が配置 されている部屋の「床高」となっています。 建具の上端高を揃えていても部屋の床高が異なると、上図 のように建具の高さにずれが生じます。 建具の高さを揃える場合は、建具を配置している部屋の床 高を確認し、床高を修正または、床高の差を考慮して建具 の上端高を決めてください。

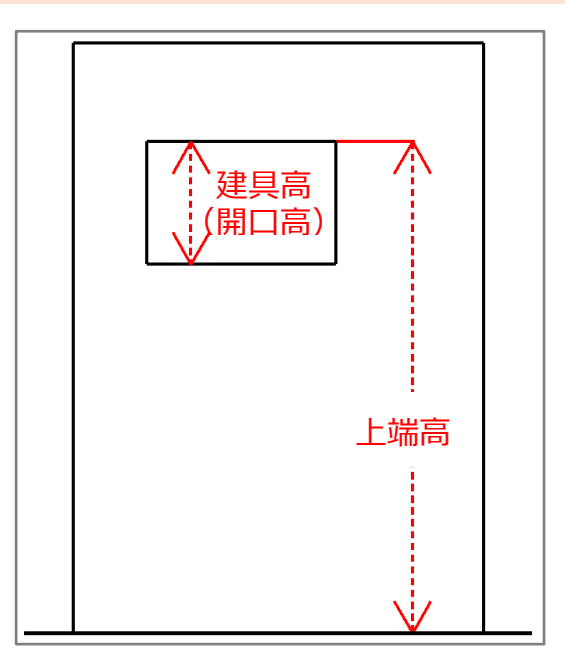

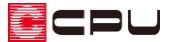

ここでは、下のように、玄関に配置した建具の上端位置を、ほかの建具の上端位置と揃える方法を説明 します。

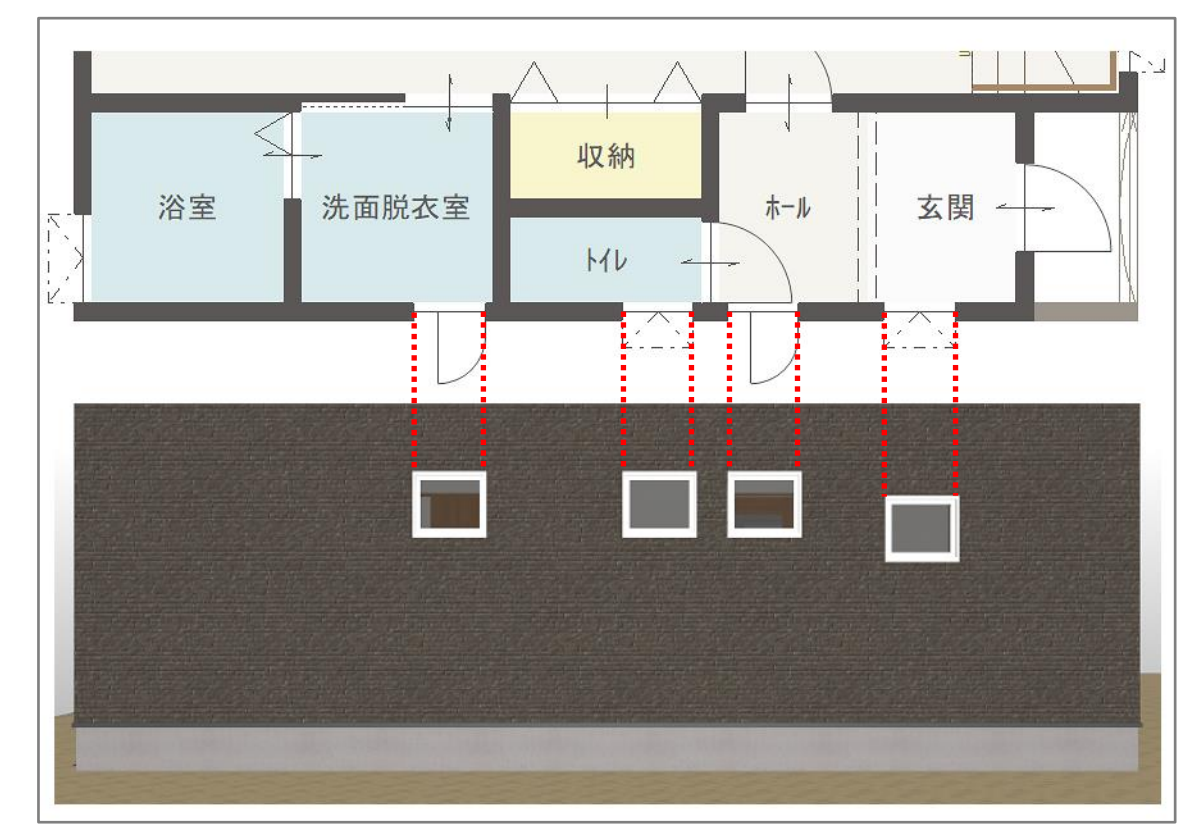

ここで配置している4つの建具は、いずれも

上端高:2000 建具高(開口高):500 としています。

| לידע דו דו דו דו דו דו דו דו דו דו דו דו דו |     |      |     |     | 窓ま  | わり 🔻 |
|---------------------------------------------|-----|------|-----|-----|-----|------|
| ~ 2                                         | 000 | ~    | 500 | ~   | 770 | 600  |
| 上端高                                         |     | 開口高h |     | 入力幅 |     | 内法幅w |

## 操作手順

- ① (プラン図)を起動
- (要素選択)で、玄関の床部分をクリックし、
   区画を選択した状態で右クリック
  - \* 部屋の右クリックメニューと、スマートメ ニューが表示されます。
- ③ 部屋のスマートメニューから床高を確認
  - \* 玄関の床高は「-170」です。

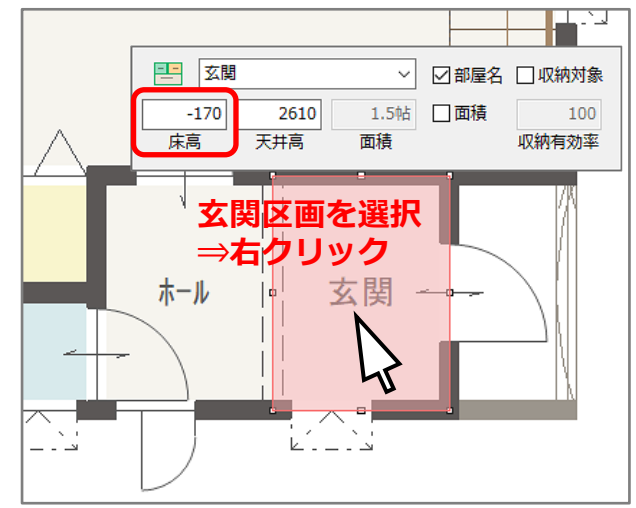

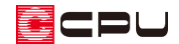

- ④ 同様の手順でホールの床高を確認 - -ホール ☑ 部屋名 □ 収納対象  $\sim$ \* ホールの床高は「40」です。 40 2400 1.5帖 □面積 100 床高 天井高 面積 収納有効率 ▶ (要素選択)で、玄関に配置されている建具を選択し、右クリック (5)
  - \* 建具の右クリックメニューと、スマートメニューが表示されます。
- ⑥ 建具のスマートメニューから、上端高を修正
  - \* ここでは、玄関の建具の高さが異なるので、
     玄関の床高は変えずに、建具の上端高で調節します。

|        | プロパティ ▼ | 窓     | 窓まわり ▼ |  |  |
|--------|---------|-------|--------|--|--|
| ✓ 2210 | ✓ 500   | ~ 770 | 600    |  |  |
| 上端高    | 開口高h    | 入力幅   | 内法幅w   |  |  |

- \* 床高の差分を上端高に加算します。 ホールの床高(40)-玄関の床高(-170)=210 玄関の建具の上端高「2000」に、床高の差「210」を足して、「2210」とします。
- ⑦ (3Dパース)で、建具の高さが揃ったことを確認

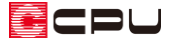

【参考】建具部材指定で建具を入力している場合

「沙(物件概要)の 3/4 ページ目「建物仕様」パネルの「建具部材指定」にチェックをつけて建具の 入力を行っている場合、建具を選択した状態で右クリックしても、スマートメニューは表示されま せん。

建具を選択後、右クリックメニューの「高さ設定」で建具の高さを変更してください。

| >          | <規格外建具の場合>                                                                                                    |  |  |  |  |
|------------|----------------------------------------------------------------------------------------------------|--|--|--|--|
|            | 高さ・詳細情報設定                                                                                                    |  |  |  |  |
|            | 建具選択 詳細情報                                                                                                    |  |  |  |  |
| >          | <ul> <li>横すべり出し窓 06003</li> <li>横すべり出し窓 06005</li> <li>横すべり出し窓 06005</li> <li>横すべり出し窓 06007</li> <li>横すべり出し窓 06010</li> <li><b>〈候補 リスト&gt;</b></li> <li>横すべり出し窓 06013</li> <li>横すべり出し窓樹脂 060023</li> <li>横すべり出し窓樹脂 060043</li> <li>横すべり出し窓樹脂 06005</li> <li>横すべり出し窓樹脂 06005</li> <li>横すべり出し窓樹脂 06005</li> <li>横すべり出し窓樹脂 06005</li> <li>横すべり出し窓樹脂 06009</li> <li>横ちべり出の窓樹脂 06009</li> </ul> |  |  |  |  |
|            | · · · · · · · · · · · · · · · · · · ·                                                                                                    |  |  |  |  |
| 単体         | 上端高 2210 ~ 付属品 単体                                                                                                    |  |  |  |  |
|            | 建具幅W 640 mm 種類                                                                                                    |  |  |  |  |
|            | 建具高H 570 mm                                                                                                    |  |  |  |  |
| Low-E複層ガラス | 開口高h 500 v かった仕様 (未設定)                                                                                                    |  |  |  |  |
| (未設定)      | <b>内法幅w</b> 600 ∨ 鍵仕様 (未設定)                                                                                                    |  |  |  |  |
|            | □ 根間                                                                                                    |  |  |  |  |
| ◉四方 ○三方    | 欄間無目高 0 mm 枠形状 ◎ 四方 ○ 三方                                                                                                    |  |  |  |  |
| ◉額縁 ○ クロス巻 | 欄間高 0 mm 枠種類 ● 額縁 ○ クロス巻                                                                                                    |  |  |  |  |
| 吊元変更 □方向変更 | 中心 ● 左 ○ 右 0 ∨ □ 吊元変更 □ 方向変更                                                                                                    |  |  |  |  |
|            |                                                                                                    |  |  |  |  |
|            |                                                                                                    |  |  |  |  |
|            | 単体<br>しいい-E複層か、5ス<br>(未設定)<br>・ 回方 〇三方<br>・ 額緑 〇 夘ロズ巻<br>吊元変更 □ 方向変更                                                                                                    |  |  |  |  |

候補リストから窓の規格を選択し、窓の上端高を「上端高」に入力してください。 使用する窓の規格が候補リストに無い場合は、「規格外建具」を選択し、「上端高」「開口高 h」を入 力してください。

【参考】

床高を変更する場合は、P.2 操作②の手順で表示される部屋のスマートメニューまたは、

○ (高さ設定)の□ (一覧)から床高を変更してください。

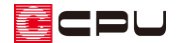

参考:床高の基準

各部屋の床高の基準は、 (高さ設定)の「階基準高さ」や (物件概要)の「建物高さ」で設定している各階の「階基準(土台や梁の天端)」です。

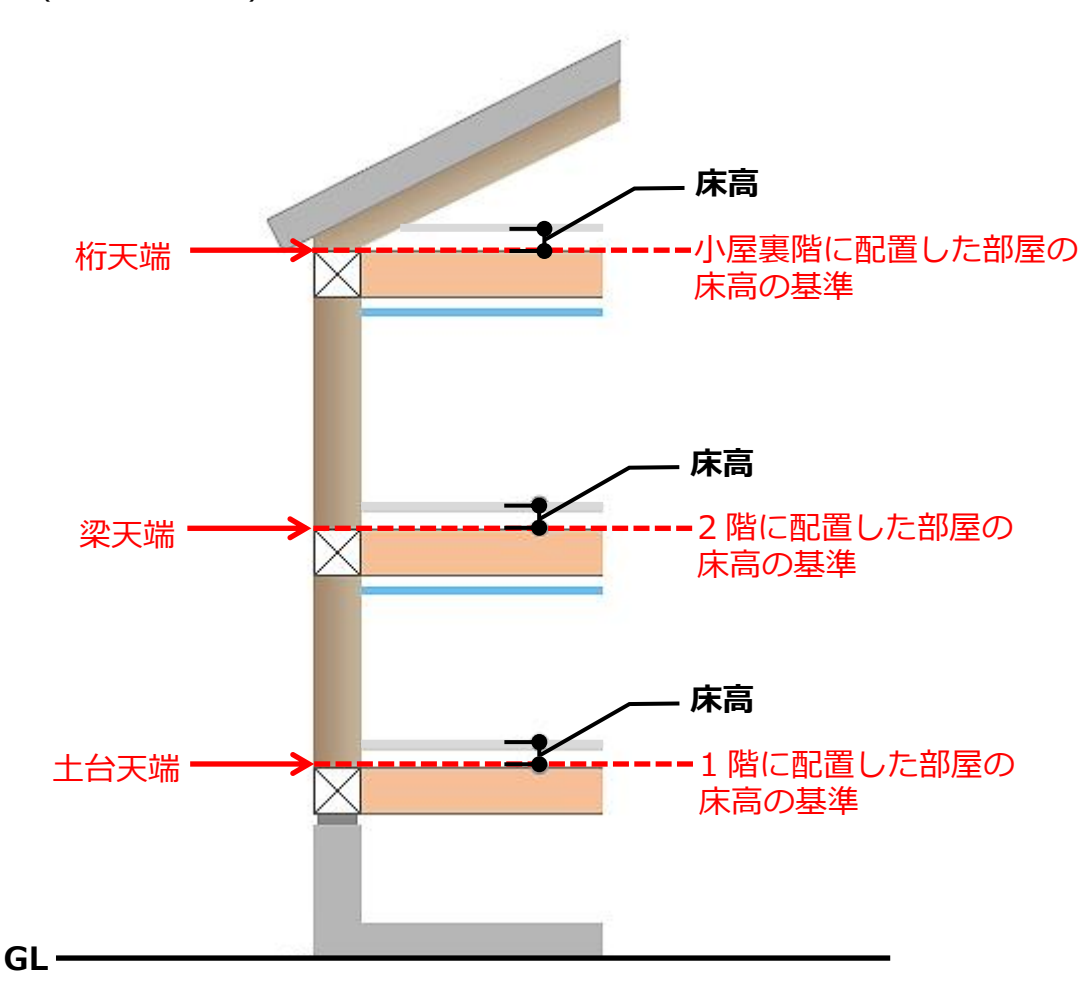

「壁」「出窓」「部品」「付属品」「屋根部品」「樹木・人物」などの高さの基準については、

(高さ設定)の「ヘルプ」⇒「ヘルプ」を選択し、「・一覧表示」⇒「参照」から、それぞれの項目
をご確認ください。